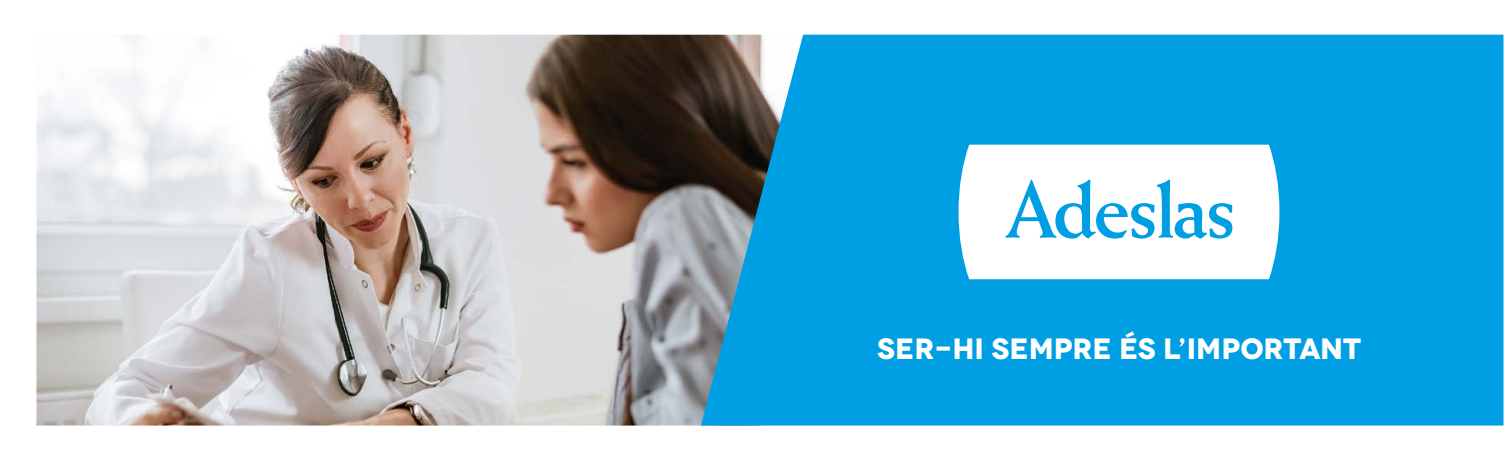

# GUIA DE GESTIÓ DE REEMBORSAMENTS

Més accessibles, més còmodes i amb més funcionalitats

A **Adeslas** volem ser-hi sempre, per això **hem millorat l'operativa on-line per gestionar els reemborsaments** i hi hem inclòs noves funcionalitats que t'ajudaran en el dia a dia.

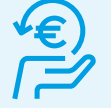

## On puc gestionar un reemborsament?

A través del web **<u>adeslas.es</u>** o **<u>adeslassaludybienestar.es</u>** 

A través de l'app d'Adeslas Salud y Bienestar

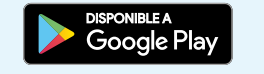

Aconsegueix-ho a App Store

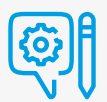

#### Com puc demanar un reemborsament?

És molt fàcil, només has d'accedir a l'Àrea Client d'<u>adeslas.es</u> o d'<u>adeslassaludybienestar.es</u> o entrar a l'app Adeslas Salud y Bienestar i **seguir aquests senzills passos**:

Accedeix a l'apartat **"Reemborsaments"** des del menú lateral de l'**Àrea Client** o des d'**Adeslas Salud y Bienestar** 

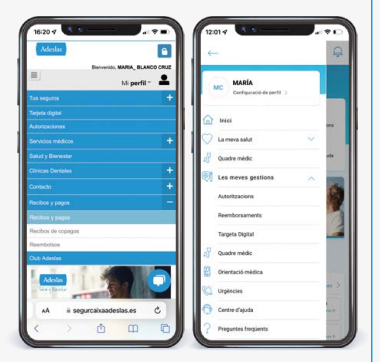

Fes clic sobre "Sol·licitar reemborsament" per iniciar el procés de sol·licitud

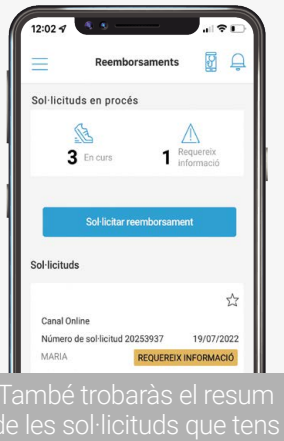

També trobaràs el resum de les sol·licituds que tens en procés: les que estiguin en curs i les que requereixen informació Selecciona la pòlissa, l'assegurat i el tipus de reemborsament

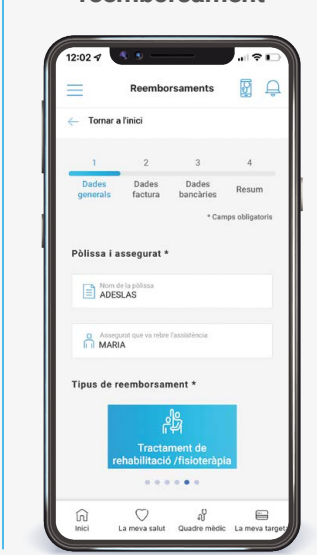

Emplena les dades de, com a mínim, una factura

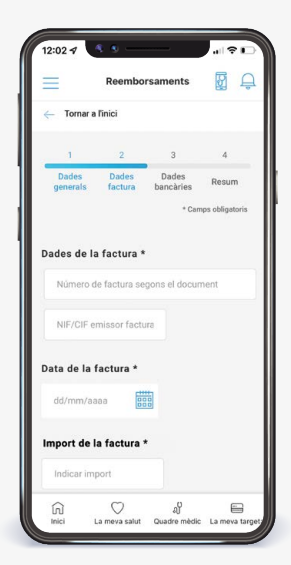

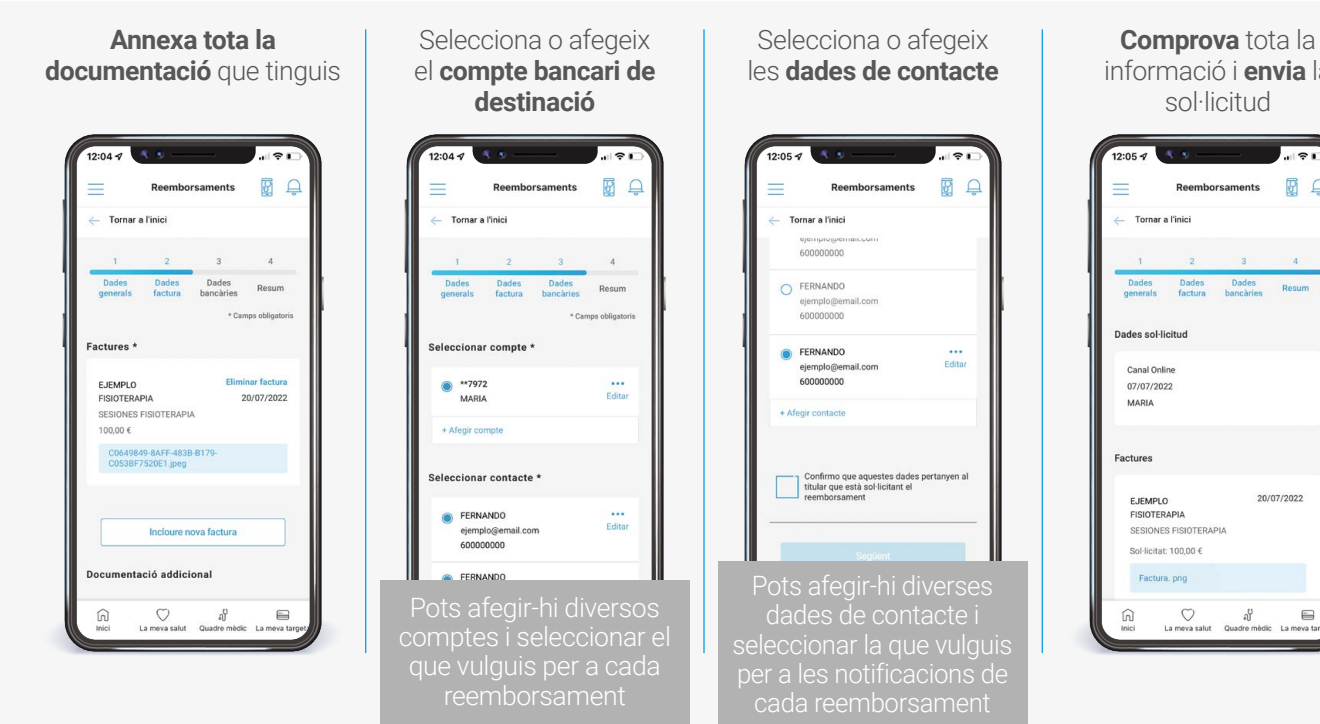

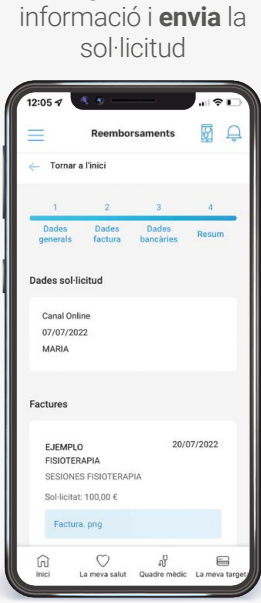

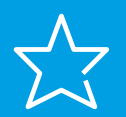

### **Noves funcionalitats**

Ara, com a novetat, també pots accedir a l'històric de sol·licituds, al detall de cada sol·licitud, i enviar la informació que tinguis pendent.

Quan hi accedeixis apareixeran en primer lloc les que requereixen informació i després la resta ordenades per data, amb les més recents primer.

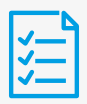

## Com pots accedir a l'històric dels reemborsaments?

Fes clic sobre "Veure històric". Accediràs a les teves sol·licituds i podràs saber en quin punt estan

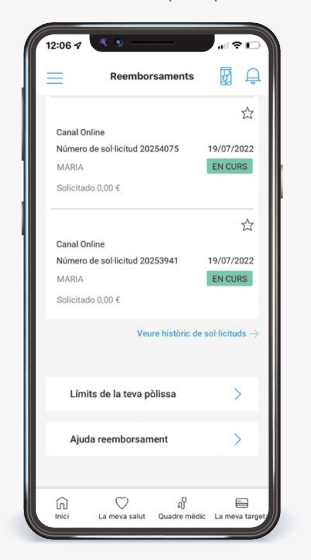

Pots filtrar-les per localitzar les que més t'interessen

| - Tomar a           | a l'inici           |                 |   |
|---------------------|---------------------|-----------------|---|
| ₹ Filtrar           |                     |                 |   |
| Sol·licituds        |                     |                 |   |
|                     |                     | Ś               | r |
| Canal On            | line                |                 |   |
| Número o<br>2025393 | de sol·licitud<br>7 | 19/07/2022      | 2 |
| MARIA               | REQUE               | REIX INFORMACIÓ |   |
| Solicitado          | 0,00 €              |                 |   |
|                     |                     | 2               | 2 |
| Canal On            | line                |                 |   |
| Número 0<br>2025407 | de sol·licitud<br>5 | 19/07/2022      |   |
| MARIA               |                     | EN CURS         |   |
| Solicitade          | 0.00.6              |                 |   |

Accedint al detall d'una sol·licitud veuràs cadascuna de les comunicacions i tota la informació

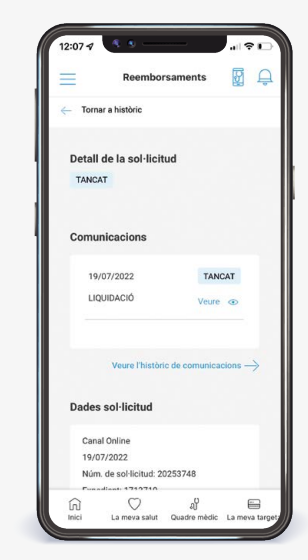

## Com es pot accedir a un reemborsament pendent d'informació?

Si tens algun expedient pendent d'informació, **podràs veure'l en l'estat "Requereix informació"** 

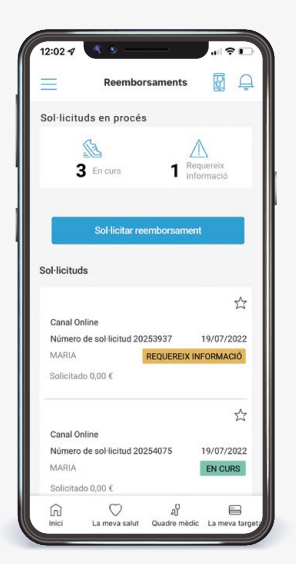

Accedeix al detall de l'expedient per veure les comunicacions i annexar la documentació necessària

> Volver a Inicio Detall de la sol·licitu

Comunicacions

ស

 $\bigcirc$ 

La

-

kie Ia

Es poden annexar documents o emplenar un camp

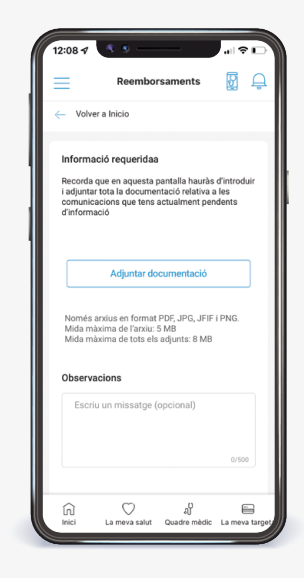

#### Recorda que...

ara pots gestionar els reemborsaments des de l'Àrea Client d'adeslas.es o d'adeslassaludybienestar.es i des de l'app d'Adeslas Salud y Bienestar.

Si encara no la tens, te la pots descarregar ara

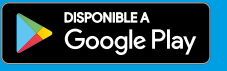

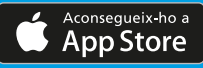

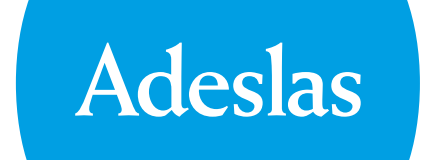

SER-HI SEMPRE ÉS L'IMPORTANT